#### Using the eXport software

1. Launch eXport software.

2. Create a new project by going to File > New Project or click

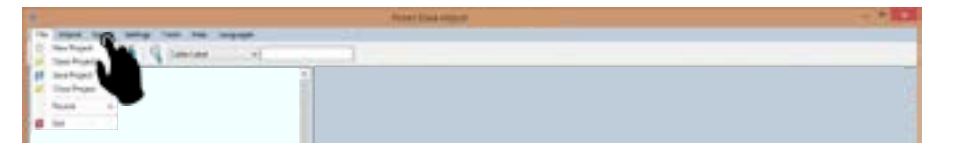

3. To import saved results, go to

|     |               | Total Data Angular Total and Strange                                                                                                    | 1.0.0 |
|-----|---------------|----------------------------------------------------------------------------------------------------|-------|
| 100 | the star      | The He hepp                                                                                                    |       |
|     | in hat he     | and a second second sec |       |
|     | A hards       | 4                                                                                                    |       |
|     | 1.008         |                                                                                                    |       |
|     | the factor of |                                                                                                    |       |

Import > Device for direct USB connection or click

 Import > USB Flash drive for importing from USB flash drives or click • Import > From PC for importing from local hard drives

4. To view detailed results, double click on the cable label and a new window

with comprehensive results and plots will be opened.

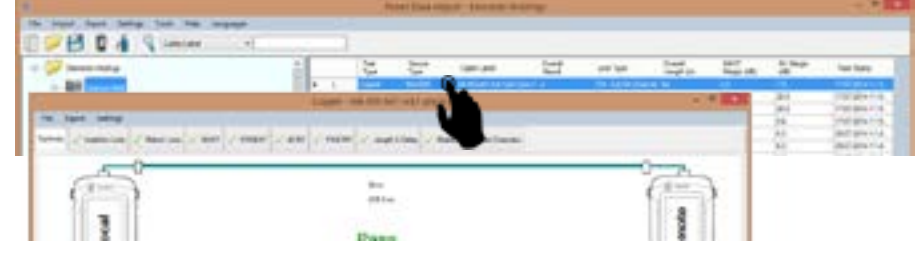

# **List-Based Testing**

## **Hierarchy Label List Generation**

The Label List Generator generates cable labels in customizable hierarchical (building name-> floor-> telecom room-> rack-> panel-> port) order before conducting cable certifications, reducing effort from keying labels after every test. The pre-defined labels imported into the device will prevent duplicate testing when conducting in non-sequential orders.

To create label list,

- 1. Launch eXport and go to Tools > Label List Generator.
- 2. Enter the first and last label of each tier into the respective fields.
- 3. Tiers can be disabled by unchecking if it is not applicable.
- 4. Click the "Save" button to save the list based labels.

5. Insert USB flash drive to PC and click the "Export to USB" to begin export.

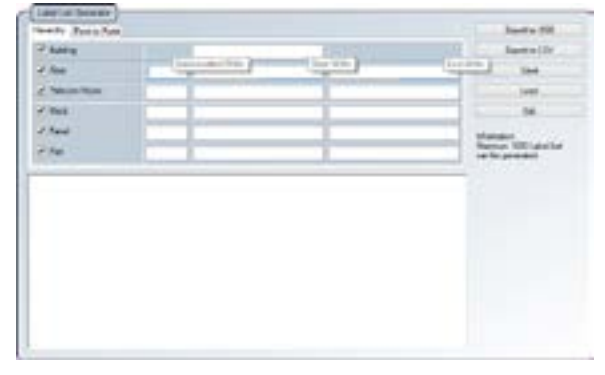

#### To load label list.

1. Insert USB flash drive to Local unit of WireXpert.

2. Select "Label List" and select the label list you want to import.

3. Select "Copy Label Files".

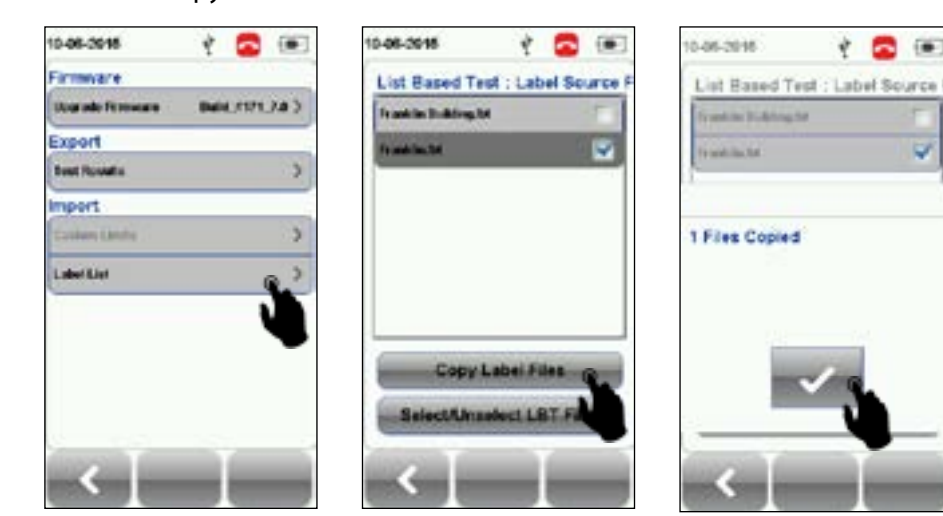

4. Press the "SETUP" button > Project Settings > Label Source 5. Select "List Based Testing" and select the label that has just been imported. 6. Press the AUTOTEST button to view list and select label for test.

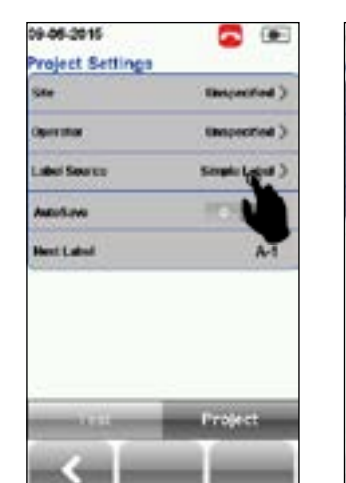

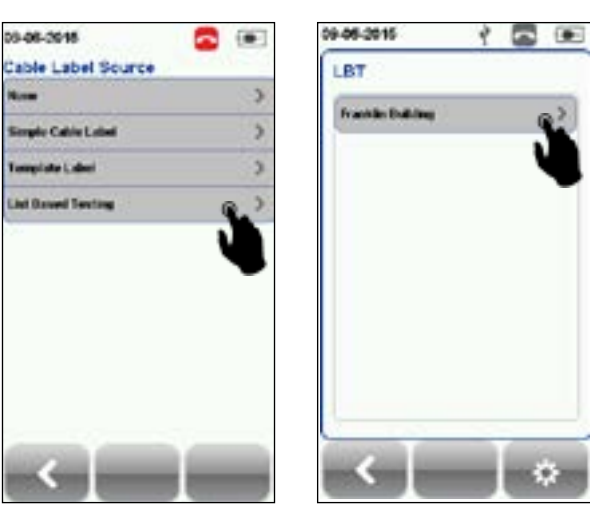

After every test, PASS and FAIL will be indicated accordingly.

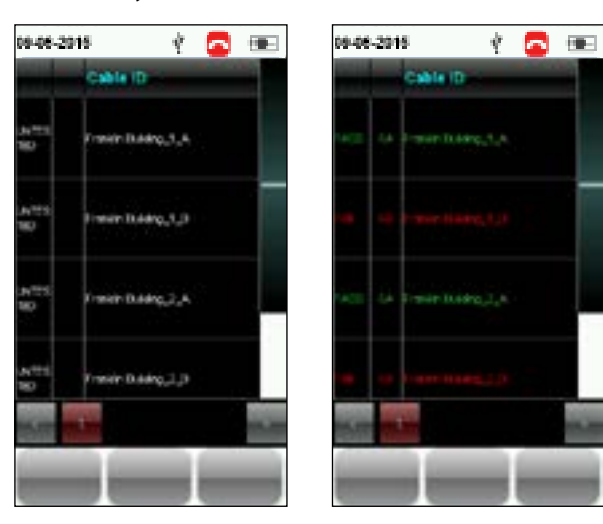

For more information, please contact us at wirexpert@psiberdata.com or visit www.psiberdata.com

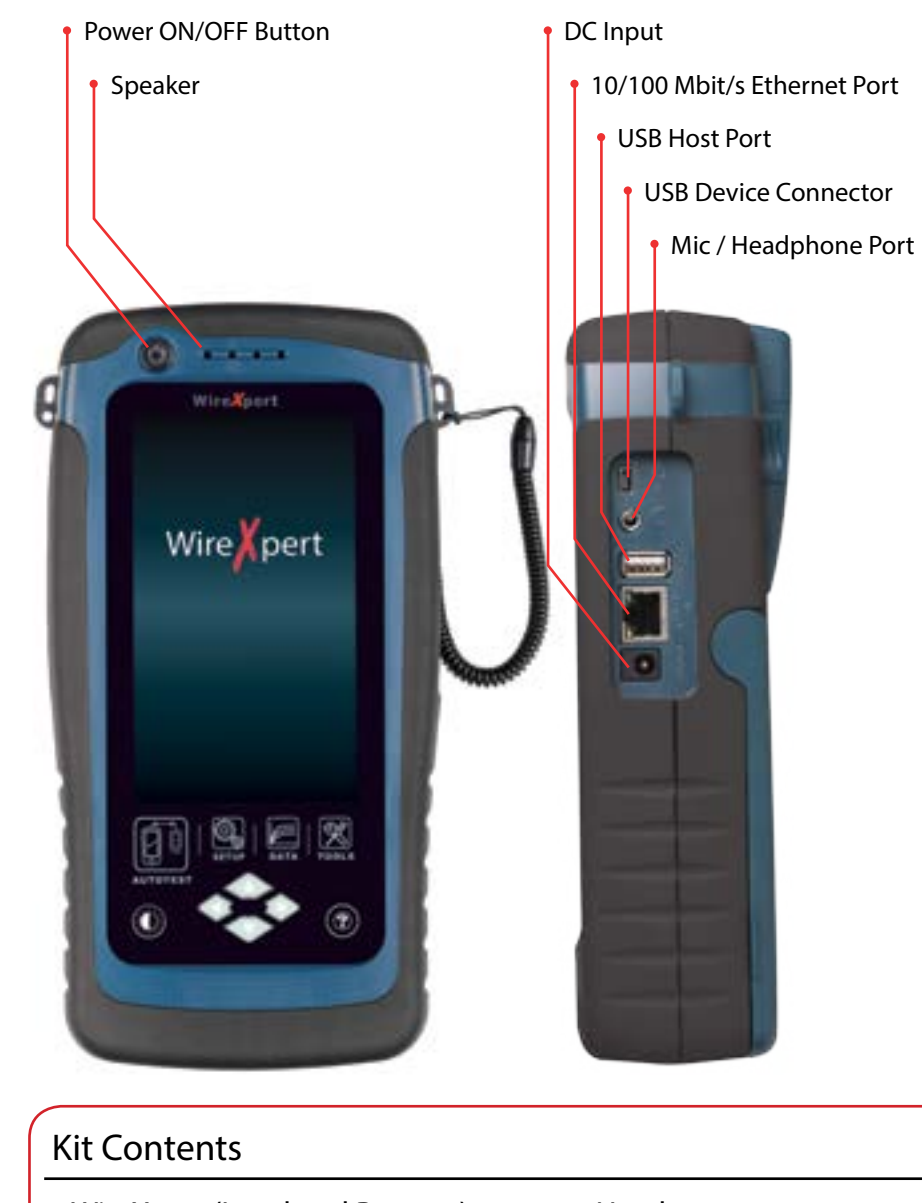

- WireXpert (Local and Remote) CAT6A Channel Adapters CAT6A Permanent Link Adapters USB Flash Drive

The WX4500 WireXpert kit comes with all the accessories necessary to perform a certification test up to CAT6A or Class EA limit in either channel or permanent link configuration. If you have purchased the Fiber or Class FA certification options, you will be provided with additional equipments.

A calibration certificate with the date of calibration and validity guarantees accuracy of measurements on your WireXpert for that period. The local and remote units are identical physically, however the test results are stored only in the local unit.

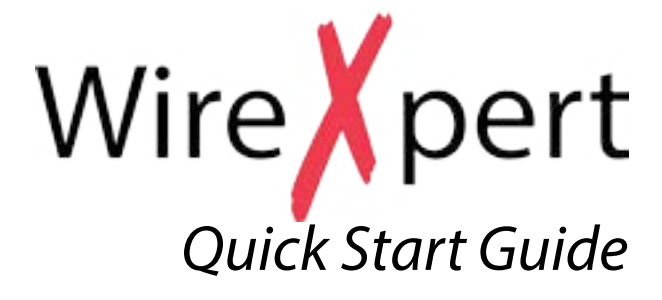

- Headset
- 12V DC Power Adapters
- Soft-case
- Calibration Certificate

# **Getting Started**

### **Powering ON and OFF**

To power ON WireXpert, press the power button for 2 seconds. To power OFF WireXpert, press the power button for 5 seconds.

## LOCAL and REMOTE Units

The Local and Remote units of the WireXperts are identical in design, however, different in its functions. Only the local unit allows displaying of graphical plots and saving of test results. The units can be easily identified by the colour scheme of the two interfaces: Local would have a light coloured theme while the Remote would have a dark coloured theme.

#### **Permanent Link Adapters**

WireXpert significantly reduces the cost of ownership by using modular test head solutions for Permanent Link Adapters. When the kit is shipped to you, the test cord and the adapter are packed separately.

Please insert the test cord into the adapter as shown in the figure to perform Permanent Link configuration tests.

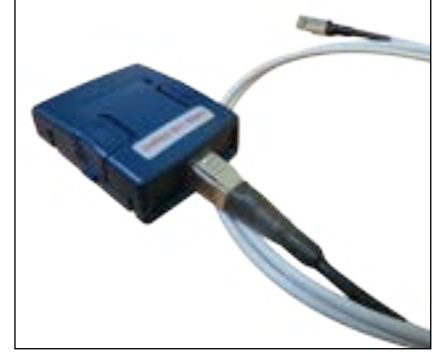

# Setup

Most of the WireXpert configuration can be changed at either the Test Settings page or the System setting pages.

| 09-06-2015 🗖 📼                   | 09-05-2015 🔂 💽           |
|----------------------------------|--------------------------|
| Test Limit                       | Device Settings          |
| TUL Cat GA Charasel >            | Length Unit              |
| Cable & Connector                | Plet Y axis Direction    |
| Cable CAT SAULD >                | Timing Settings          |
| Manufacturer: Generic UIP        | Sleep Intervalment 10 )  |
| NVP: 58.>                        | Auto Power Officter 38 ) |
| Connector: UTP Mod Jack 64 >     | Sound Settings           |
| Manufacturer: Generic Unshielded | Audio Settings )         |
| Advanced                         |                          |
| Test Optimes                     |                          |
| Test Project                     | Settings 1 Settings 2    |
|                                  |                          |

# Setting up Auto Test

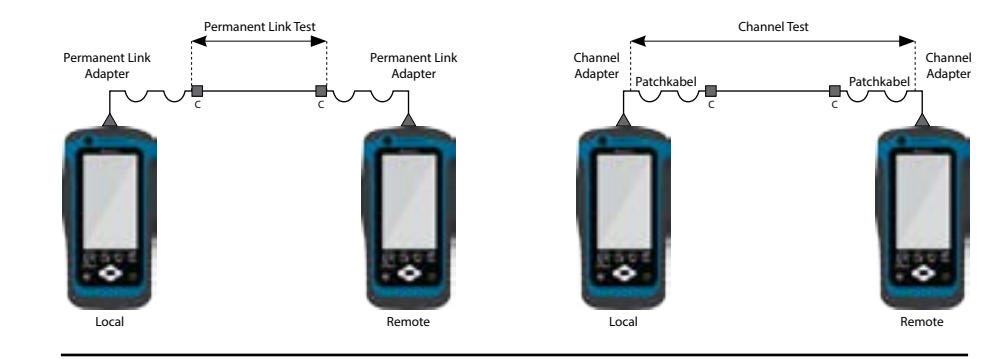

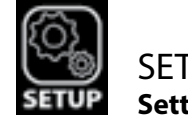

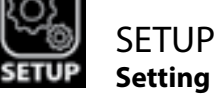

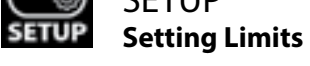

WireXpert allows you to perform both Permanent Link and Channel configuration tests on any link. Before performing the Autotest, WireXpert needs to be setup with the appropriate limits and test configurations. Press the SETUP button > Test Settings > Test Limit to select the limit or select "Quick Setup" for pre-defined factory settings.

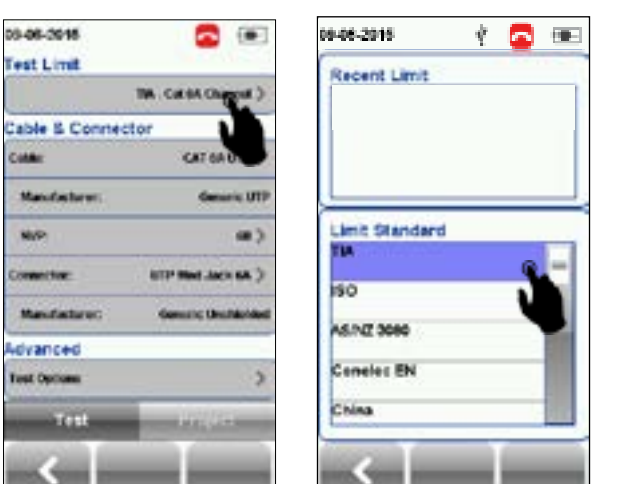

# TIA TM - Cat Se Channel

#### **Selecting Cable Manufacturer**

To choose the appropriate cable that is being ins button > Test Settings > Cable ar dingly.

09-06-2019

Bark.Te

| 09-08-2918      | <b>S (</b>        |  |  |
|-----------------|-------------------|--|--|
| Test Limit      |                   |  |  |
| TA. Cat 64 Chan |                   |  |  |
| Cable & Connec  | tor               |  |  |
| Cottan          | CAT GALIFP )      |  |  |
| Manufasterer:   | -                 |  |  |
| NP              |                   |  |  |
| Control from    | HTP Med Jack 6A.) |  |  |
| Manufactures    | Genuine Onumenter |  |  |
| Advanced        |                   |  |  |
| Test Options    | >                 |  |  |
| Test            | uniter.           |  |  |
|                 |                   |  |  |
|                 |                   |  |  |

| 9-06-2915 🧳 🚾 🗃      | E 09-06-2015 |
|----------------------|--------------|
| Kabel                | Generic I    |
| Demeric UTP          | CATOUT       |
| Generic Shielded     | CATEUT       |
| Custemized Cable     | CAT Se UT    |
| DM                   | CATOUT       |
| ACOME                | CATEAU       |
| NDC                  | Two-Pair (   |
| ATST Cabling Systems |              |
| Belden               |              |
|                      |              |

| ТИ-С<br>ТИ-С | at 6 Perm   | anent Lin<br>nnei | •  | - |
|--------------|-------------|-------------------|----|---|
| TM - C       | at 6A Cha   | nnel              |    |   |
| TIA - C      | ALC: No.    |                   |    |   |
|              | at the Part | savent L          | ÷. |   |
| TM-C         | at 8 Draft  | Channel           | v  | ١ |
| TIA - C      | at 8 Draft  | Permane           | -  | 1 |
| TIA - T      | 58-166 C    | leanel            |    |   |
| <            |             |                   | -  |   |
|              |             |                   |    |   |

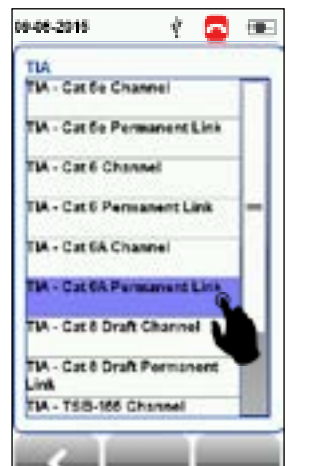

🕴 🗖 🎟

| 03-08-201                              | 8            |
|----------------------------------------|--------------|
| ~                                      | А-1<br>ТА-Сн |
| Ó,                                     | 3.90 m       |
| <ul> <li>✓ NO</li> <li>✓ NO</li> </ul> | en Loss      |
| Los                                    | -            |

# **Exporting Test Results**

Insert an USB flash drive into the host USB port of the LOCAL unit. The user interface will guide you through the exporting process of test results into the flash drive.

# eXport Software

#### Installation

standard kit.

# **Getting Started**

# **AUTOTEST Autotest and Saving Results**

Once WireXpert has been setup correctly to perform a certification, Autotest can be started by pressing on the Autotest button. Once the test is completed, WireXpert will show a summarized PASS/FAIL result. The tests can be initiated or saved from either the Local or Remote unit but can only saved in the Local unit.

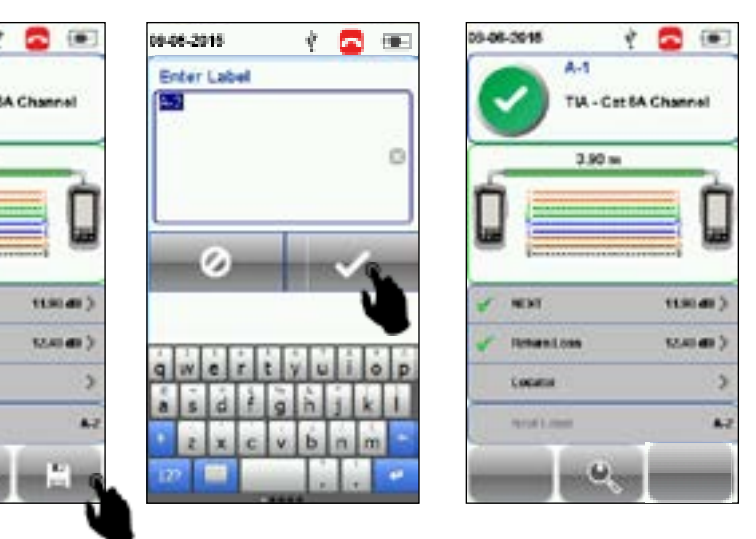

eXport software is the PC based software for WireXpert for project data management and easy exporting to CSV and PDF formats. The installation executable is located in the USB flash drive that is supplied with the

- For more information on installing and using eXport, please refer to respective eXport Installation and User Manual.
- Please refer to http://www.psiberdata.com/ for latest version of eXport.